# **Intégrer Emergency Responder à CUCM**

## Table des matières

Introduction Conditions préalables Exigences Composants utilisés Informations générales Notions de base sur les REC 911 **PSAP** Identification automatique de la localisation (ALI) Base de données ALI (ALI-DB) Identification automatique des numéros (ANI) Emplacement d'intervention d'urgence (ERL) Numéro d'identification d'emplacement d'urgence (ELIN) Flux d'appels appel aux secours **Rappel PSAP** Alerte sur site Configuration Configuration de Cisco Unified Communications Manager Créer des partitions Créer un espace de recherche d'appels Affectation de partitions et de CSS aux téléphones IP Créer des points de routage CTI Point de routage CTI - 911 Point de routage CTI - 912 Point de routage CTI - 913 Créer des ports CTI Créer des modèles de routage Modèle de route ERL par défaut TOUS les autres modèles de routage ERL Créer des modèles de traduction Créer des modèles de traduction 911 et 9.911 Configurer le rappel PSAP Créer un utilisateur JTAPI Configuration de SNMP Configuration de Cisco Emergency Responder Créer des utilisateurs Web CER (facultatif) Configuration des paramètres de groupe Configuration des paramètres de téléphonie Configuration des paramètres du serveur Identifier les clusters Cisco Unified Communications Manager Créer des alertes sur site (facultatif) Configuration du protocole SNMP Identifier les commutateurs LAN Suivi téléphonique via les ports de commutation Configuration SNMP sur le commutateur Vérifier Dépannage

appel aux secours <u>Rappel PSAP</u> <u>Alerte sur site</u> <u>911 L'opérateur n'obtient pas la valeur ELIN correcte</u> <u>Ports de commutateur non affichés après la fin du suivi téléphonique</u>

## Introduction

Ce document décrit comment intégrer Cisco Emergency Responder à Cisco Unified Communications Manager (CUCM) à l'aide du suivi téléphonique par port de commutation.

## **Conditions préalables**

### Exigences

Cisco vous recommande de prendre connaissance des rubriques suivantes :

- Cisco Emergency Responder (CER)
- CUCM
- Routage des appels
- Connaissances de base du protocole SNMP (Simple Network Management Protocol)

### **Composants utilisés**

Les informations contenues dans ce document sont basées sur les versions de logiciel suivantes :

- CER version 11.5
- CUCM version 11.5

The information in this document was created from the devices in a specific lab environment. All of the devices used in this document started with a cleared (default) configuration. Si votre réseau est en ligne, assurez-vous de bien comprendre lâ€<sup>TM</sup>incidence possible des commandes.

## **Informations générales**

Ce document a été rédigé par un ingénieur du centre d'assistance technique de Cisco et ne remplace pas la nécessité de référencer les guides de configuration et de conception.

Les sections comportant des exemples représentent une configuration possible avec des exemples de valeurs inclus à titre de référence uniquement. La configuration des réseaux privés dépend des besoins de lâ€<sup>TM</sup>entité privée et de ses directives de conception internes.

Il est important de coordonner les tests des appels d'urgence avec le centre de réponse de la sécurité publique (PSAP) local une fois que l'intégration du CER au CUCM est considérée comme terminée.

Si le test PSAP réussit, mais que d'autres modifications sont apportées à la configuration après le test, il est important que vous vous coordonniez avec votre PSAP local pour programmer le test des appels d'urgence une fois les modifications supplémentaires terminées. En bref, testez les appels d'urgence chaque fois que des modifications sont apportées qui peuvent avoir un impact sur le routage des appels.

## Notions de base sur les REC

### 911

Un numéro simple et facile à retenir pour contacter les services d'urgence tels que la police, les pompiers et les services médicaux dans certains pays. Tous les pays n'utilisent pas le 911 pour les appels d'urgence. Veuillez donc connaître le numéro d'urgence approprié. Par souci de simplicité, ce document ne peut faire référence qu'au 911 comme numéro de téléphone d'urgence.

### PSAP

Installation financée par l'État où les appels d'urgence sont acheminés et acheminés. Cette organisation se compose d'opérateurs en direct qui répondent aux appels d'urgence et déterminent l'organisme d'urgence (police, pompiers, etc.) à dépêcher.

### Identification automatique de la localisation (ALI)

L'affichage automatique au niveau d'un PSAP de l'appelant et d'une adresse/d'un emplacement. L'opérateur peut utiliser ces informations pour localiser la personne qui a effectué l'appel d'urgence.

### Base de données ALI (ALI-DB)

La compagnie de téléphone dispose d'une base de données d'abonnés qui fait correspondre les numéros de téléphone avec les noms et les adresses. Lorsqu'un appel arrive sur le réseau 911, cette base de données est utilisée pour extraire l'adresse correspondant au numéro de téléphone de l'appelant et permet à l'opérateur PSAP de vous localiser plus facilement.

### Identification automatique des numéros (ANI)

Il s'agit d'un autre terme pour le numéro de l'appelant. L'ALI est différente de l'ANI en ce sens qu'elle contient plus d'informations sur l'emplacement de l'appelant.

### **Emplacement d'intervention d'urgence (ERL)**

Zone à partir de laquelle un appel d'urgence est passé. Ce n'est pas nécessairement le lieu de l'urgence. Si un appelant d'urgence signale une urgence générale, l'urgence réelle peut se situer dans une zone différente. Dans CER, vous affectez des ports de commutateur et des téléphones à des ERL, et les définitions d'ERL incluent des données ALI. Les données ALI sont utilisées par le PSAP pour déterminer l'emplacement de l'appelant qui passe l'appel d'urgence.

### Numéro d'identification d'emplacement d'urgence (ELIN)

Numéro de téléphone que le PSAP peut utiliser pour rappeler l'appelant d'urgence. Le PSAP peut avoir besoin d'appeler l'ELIN si l'appel d'urgence est brusquement déconnecté, ou si le PSAP a besoin d'informations supplémentaires après avoir mis fin intentionnellement à l'appel d'urgence. L'ELIN fait partie de la configuration ERL.

## Flux d'appels

Voici les différents flux d'appels que vous pouvez avoir avec CER :

### appel aux secours

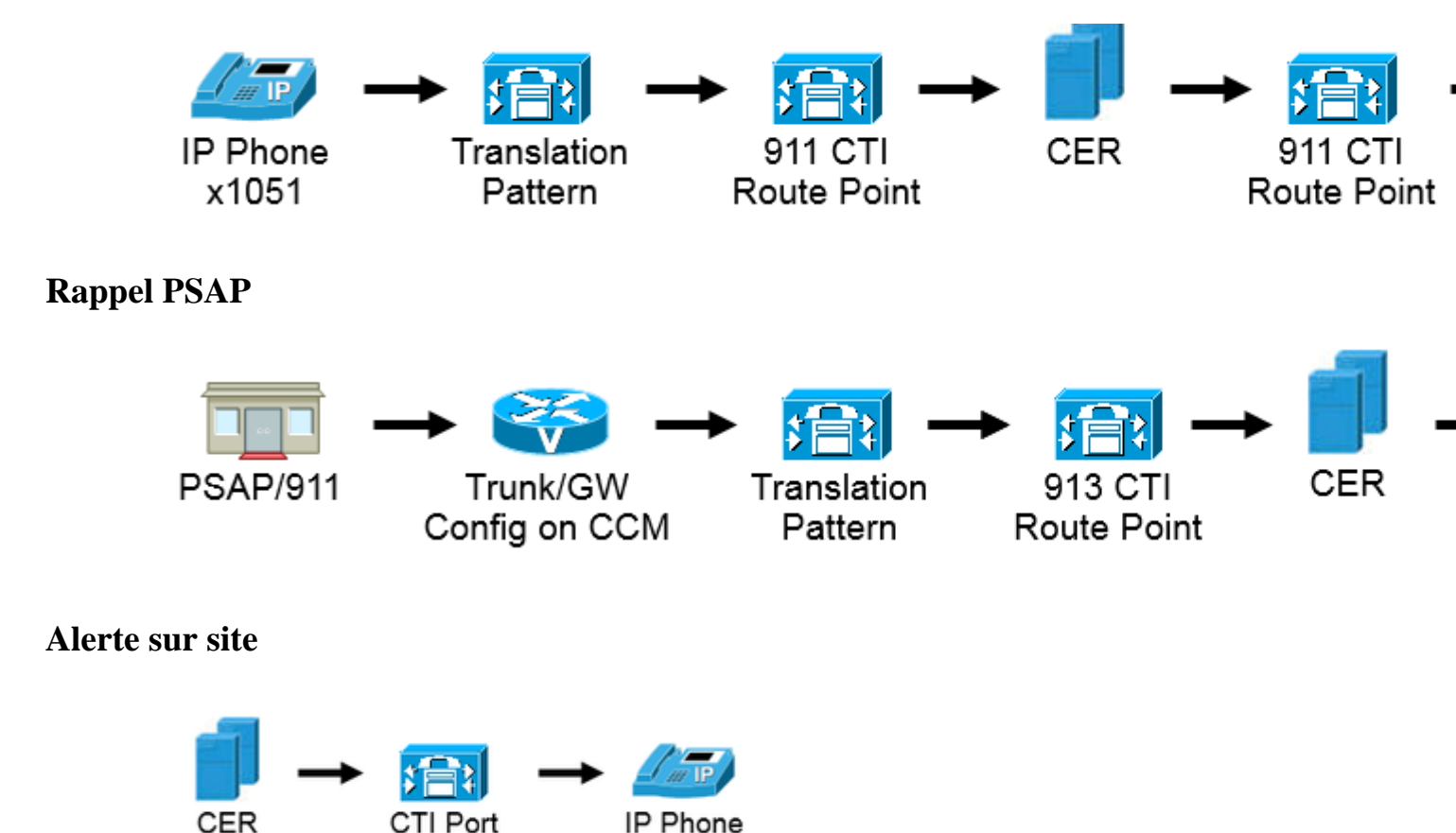

x1050

## Configuration

### **Configuration de Cisco Unified Communications Manager**

- Créer des partitions
- Créer des espaces de recherche d'appels
- Affectation de partitions et de CSS aux téléphones
- Créer des points de routage CTI (CTI RP)
- Créer des ports CTI
- Créer des modèles de routage
- Créer des modèles de traduction
- Configurer le rappel PSAP
- Créer un utilisateur JTAPI
- Configuration du service SNMP

### Créer des partitions

Créez deux partitions. Accédez à Call Routing > Class of Control > Partition :

- 911\_PT
- Téléphones \_PT

| - Partitic<br>To ente<br>names :<br>charact<br>is not ei<br><< pa<br>CiscoF<br>Dallas | on Information<br>r multiple partitions, use one line for each partition entry. You can enter up to 75 partitions; the<br>and descriptions can have up to a total of 1475 characters. The partition name cannot exceed 50<br>ers. Use a comma (',') to separate the partition name and description on each line. If a description<br>ntered, Cisco Unified Communications Manager uses the partition name as the description. For exa<br>ritionName >> , << description >><br>Partition<br>Partition | mple: |
|---------------------------------------------------------------------------------------|----------------------------------------------------------------------------------------------------|-------|
| Name*                                                                                 | 911_PT<br>Phones _PT                                                                                                    |       |
|                                                                                       | h.                                                                                                    |       |

#### **Remarque** :

911\_PT est la partition qui héberge vos numéros d'urgence. Si vous disposez déjà d'une partition pour les numéros d'urgence, vous pouvez continuer à utiliser votre partition précédemment configurée. Remplacez simplement le nom de votre partition préconfigurée par le nom 911\_PT mentionné dans ce document.

Phones\_PT est la partition associée à tous les numéros de répertoire (DN) internes. Si vous disposez déjà d'une partition pour les DN internes, vous pouvez continuer à utiliser votre partition précédemment configurée. Remplacez simplement le nom de votre partition préconfigurée partout où Phones\_PT est mentionné dans ce document.

#### Créer un espace de recherche d'appels

Créez deux espaces de recherche d'appels. Naviguez jusqu'à **Call Routing** > **Class of Control** > **Calling Search Space** :

- 911\_CSS : peut inclure les téléphones 911\_PT et Phones\_PT
- Phones\_CSS : peut inclure uniquement Phones\_PT

| Calling Search Space Information                                                           |                                                                                                    |  |  |  |
|--------------------------------------------------------------------------------------------|----------------------------------------------------------------------------------------------------|--|--|--|
| Name* Phones_C                                                                             | SS                                                                                                    |  |  |  |
| Description                                                                                |                                                                                                    |  |  |  |
|                                                                                            |                                                                                                    |  |  |  |
|                                                                                            |                                                                                                    |  |  |  |
| -Route Partitions for                                                                      | this Calling Search Space ———                                                                                                    |  |  |  |
| Available Partitions**                                                                     | 011 DT                                                                                                    |  |  |  |
| Available Farations                                                                        | Directory LIPI                                                                                                    |  |  |  |
|                                                                                            | Global Learned E164 Numbers                                                                                                    |  |  |  |
|                                                                                            | Global Learned E164 Patterns                                                                                                    |  |  |  |
|                                                                                            | Global Learned Enterprise Numbers                                                                                                    |  |  |  |
|                                                                                            |                                                                                                    |  |  |  |
|                                                                                            | •*                                                                                                    |  |  |  |
| Selected Partitions                                                                        | Phones_PT                                                                                                    |  |  |  |
|                                                                                            |                                                                                                    |  |  |  |
| -Calling Search Space Information                                                          |                                                                                                    |  |  |  |
| canning bearen opae                                                                        | e Information                                                                                                    |  |  |  |
| Name* 911 CSS                                                                              |                                                                                                    |  |  |  |
| Name* 911_CSS                                                                              |                                                                                                    |  |  |  |
| Name* 911_CSS Description                                                                  |                                                                                                    |  |  |  |
| Name* 911_CSS Description                                                                  |                                                                                                    |  |  |  |
| Name* 911_CSS Description                                                                  |                                                                                                    |  |  |  |
| Name* 911_CSS Description Route Partitions for                                             | this Calling Search Space                                                                                                    |  |  |  |
| Name* 911_CSS Description  Route Partitions for Available Partitions**                     | this Calling Search Space                                                                                                    |  |  |  |
| Name* 911_CSS Description Route Partitions for Available Partitions**                      | this Calling Search Space                                                                                                    |  |  |  |
| Name* 911_CSS Description Route Partitions for Available Partitions**                      | this Calling Search Space<br>Directory URI<br>Global Learned E164 Numbers<br>Global Learned E164 Patterns                                                                                 |  |  |  |
| Name* 911_CSS Description Route Partitions for Available Partitions**                      | this Calling Search Space<br>Directory URI<br>Global Learned E164 Numbers<br>Global Learned E164 Patterns<br>Global Learned Enterprise Numbers                                            |  |  |  |
| Name* 911_CSS Description Route Partitions for Available Partitions**                      | this Calling Search Space<br>Directory URI<br>Global Learned E164 Numbers<br>Global Learned E164 Patterns<br>Global Learned Enterprise Numbers<br>Global Learned Enterprise Patterns      |  |  |  |
| Name* 911_CSS Description Route Partitions for Available Partitions**                      | this Calling Search Space<br>Directory URI<br>Global Learned E164 Numbers<br>Global Learned E164 Patterns<br>Global Learned Enterprise Numbers<br>Global Learned Enterprise Patterns      |  |  |  |
| Name* 911_CSS Description  Route Partitions for Available Partitions** Selected Partitions | this Calling Search Space<br>Directory URI<br>Global Learned E164 Numbers<br>Global Learned E164 Patterns<br>Global Learned Enterprise Numbers<br>Global Learned Enterprise Patterns<br>V |  |  |  |

### Affectation de partitions et de CSS aux téléphones IP

- Les numéros de répertoire des téléphones IP doivent être associés à la partition Phones\_PT.
- Le téléphone doit utiliser Phones\_CSS pour appeler les modèles de traduction (9.911 et 911).

**Avertissement** : si votre configuration est plus complexe, les téléphones IP doivent pouvoir composer les modèles de traduction 911 et/ou 9.911 (configurés ultérieurement) et le point de routage CTI et les ports CTI doivent pouvoir appeler les téléphones IP.

| - Asso | ciation                               | Phone Type                                                 |                                                  |
|--------|---------------------------------------|------------------------------------------------------------|--------------------------------------------------|
| 1      | Modify Button Items                   | Product Type: Cisco 7861<br>Device Protocol: SIP           |                                                  |
|        | Unassigned Associated Items           | Real-time Device Status                                    |                                                  |
| 2      | The Line [2] - Add a new DN           | Registration: Registered with C                            | isco Unified Communications Manager 14.48.62.152 |
| 3      | Add a new BLF Directed Call Park      | IPv4 Address: <u>10,48.62,13</u><br>Active Load ID: i-1-13 | 8                                                |
| 4      | Call Park                             | Inactive Load ID: sip78xx.10-3-1-1                         | 2                                                |
| 5      | Call Pickup                           | Download Status: None                                      |                                                  |
| 6      | CallBack                              |                                                            |                                                  |
| 7      | Conference List                       | Device Information                                         |                                                  |
| 8      | Do Not Disturb                        | Device is Active                                           |                                                  |
| 9      | Forward All                           | Device is trusted                                          |                                                  |
| 10     | Group Call Pickup                     | MAC Address*                                               | 38ED18552E6E                                     |
| 11     | Hunt Group Logout                     | Description                                                | Auto 5003                                        |
| 12     | The Intercom [1] - Add a new Intercom | Device Pool*                                               | Default                                          |
| 13     | Malicious Call Identification         | Common Device Configuration                                | < None >                                         |
| 14     | Meet Me Conference                    | Phone Button Template*                                     | Universal Device Template Button Layout          |
| 15     | Mobility                              | Softkey Template                                           | < None >                                         |
| 16     | Other Pickup                          | Common Phone Profile*                                      | Standard Common Phone Profile                    |
| 17     | Quality Reporting Tool                | Calling Canadh Canada                                      |                                                  |
| 18     | Redial                                | Caning Search Space                                        | Phones_CSS                                       |

### Créer des points de routage CTI

- Le RP CTI 911 et 912 doit être associé à la partition 911\_PT et utilise le 911\_CSS.
- Les modèles de traduction 911 et 9.911 doivent pouvoir atteindre le RP CTI 911.
- Le RP CTI 911 doit pouvoir appeler les modèles de route configurés pour CER.
- Le RP CTI 913 doit également être associé à la partition 911\_PT et utilise le 911\_CSS.
- Les modèles de traduction de rappel PSAP doivent pouvoir atteindre le RP CTI 913.

| Device Name | Description                    | Device Pool | Calling Search Space |
|-------------|--------------------------------|-------------|----------------------|
| CER 911     | CTI RP for Primary CER Server  | Default     | 911_CSS              |
| CER 912     | CTI RP for Seconday CER Server | Default     | 911 CSS              |
| CER 913     | CTI RP for PSAP Callbacks      | Default     | 911_CSS              |

#### Point de routage CTI - 911

- Pour les appels internes et externes, les options Forward Busy, Forward No Answer, Forward No Coverage, Forward Unregistered et Forward on Failure doivent avoir une destination de 912 (si vous disposez d'un serveur CER secondaire), un numéro de sécurité sur site ou un modèle de routage afin que l'appel d'urgence puisse toujours être acheminé vers le PSAP.
- Pour des exemples dans ce document, le RP CTI 911 transfère les appels vers le 912 si nécessaire. Assurez-vous que l'espace de recherche d'appels pour les paramètres de transfert et d'interception d'appels utilise le 911\_CSS afin que les appels transférés puissent atteindre le RP CTI 912.

| Call Forward and Call Pickup Settings   |            |             |
|-----------------------------------------|------------|-------------|
|                                         | Voice Mail | Destination |
| Calling Search Space Activation Policy  |            |             |
| Forward All                             | or .       |             |
| Secondary Calling Search Space for Forv | vard All   |             |
| Forward Busy Internal                   | i or       | 912         |
| Forward Busy External                   | i or       | 912         |
| Forward No Answer Internal              | 🖾 or       | 912         |
| Forward No Answer External              | 🖾 or       | 912         |
| Forward No Coverage Internal            | 🖾 or       | 912         |
| Forward No Coverage External            | 🖾 or       | 912         |
| Forward on CTI Failure                  | 🖾 or       | 912         |
| Forward Unregistered Internal           | 🖾 or       | 912         |
| Forward Unregistered External           | 🖾 or       | 912         |
| No Answer Ring Duration (seconds)       |            |             |
| Call Pickup Group < No                  | ne >       | •           |

#### Point de routage CTI - 912

- Pour les appels internes et externes, les fonctions Forward Busy, Forward No Answer, Forward No Coverage, Forward Unregistered et Forward on Failure doivent acheminer les appels vers un numéro de sécurité sur site ou un modèle d'acheminement afin que l'appel d'urgence puisse toujours être acheminé vers le PSAP.
- Pour des exemples dans ce document, le RP CTI 912 transfère les appels vers le modèle de route utilisé pour l'ERL par défaut si nécessaire. Assurez-vous que l'espace de recherche d'appels pour les paramètres de transfert et d'interception d'appels utilise le 911\_CSS afin que les appels transférés puissent atteindre le modèle de routage.

| l, | - Call Forward and Call Pickup Settings        |            |             |  |  |  |
|----|------------------------------------------------|------------|-------------|--|--|--|
|    | Can rorward and Can Pickup Settings            |            |             |  |  |  |
| 1  |                                                | Voice Mail | Destination |  |  |  |
|    | Calling Search Space Activation Policy         |            |             |  |  |  |
|    | Forward All                                    | or         |             |  |  |  |
|    | Secondary Calling Search Space for Forward All |            |             |  |  |  |
|    | Forward Busy Internal                          | 🖾 or       | 10911       |  |  |  |
|    | Forward Busy External                          | or         | 10911       |  |  |  |
|    | Forward No Answer Internal                     | or         | 10911       |  |  |  |
|    | Forward No Answer External                     | or         | 10911       |  |  |  |
|    | Forward No Coverage Internal                   | 🖾 or       | 10911       |  |  |  |
|    | Forward No Coverage External                   | or         | 10911       |  |  |  |
|    | Forward on CTI Failure                         | 🖾 or       | 10911       |  |  |  |
|    | Forward Unregistered Internal                  | or         | 10911       |  |  |  |
|    | Forward Unregistered External                  | 🖾 or       | 10911       |  |  |  |
|    | No Answer Ring Duration (seconds)              |            |             |  |  |  |
|    | Call Pickup Group < None >                     |            | •           |  |  |  |

#### Point de routage CTI - 913

- Pour les appels internes et externes, les fonctions de transfert si occupé, de **transfert sans réponse**, de **transfert sans couverture**, de **transfert non enregistré** et de **transfert en cas d'échec** doivent acheminer les appels vers un numéro de sécurité sur site.
- Pour des exemples dans ce document, le RP CTI 913 transfère les appels vers 60003, qui est le numéro de sécurité sur site. Assurez-vous que l'espace de recherche d'appels pour les paramètres de transfert et d'interception d'appels utilise un CSS qui peut atteindre le numéro de sécurité sur site.

| Call Forward and Call Pickup Settings          |            |         |      |  |  |
|------------------------------------------------|------------|---------|------|--|--|
|                                                | Voice Mail | Destina | tion |  |  |
| Calling Search Space Activation Policy         |            |         |      |  |  |
| Forward All                                    | i or       |         |      |  |  |
| Secondary Calling Search Space for Forward All |            |         |      |  |  |
| Forward Busy Internal                          | or or      | 60003   |      |  |  |
| Forward Busy External                          | 🖾 or       | 60003   |      |  |  |
| Forward No Answer Internal                     | 🖾 or       | 60003   |      |  |  |
| Forward No Answer External                     | or         | 60003   |      |  |  |
| Forward No Coverage Internal                   | 🔲 or       | 60003   |      |  |  |
| Forward No Coverage External                   | or         | 60003   |      |  |  |
| Forward on CTI Failure                         | 🖾 or       | 60003   |      |  |  |
| Forward Unregistered Internal                  | or         | 60003   |      |  |  |
| Forward Unregistered External                  | 🖾 or       | 60003   |      |  |  |
| No Answer Ring Duration (seconds)              |            |         |      |  |  |
| Call Pickup Group < None >                     |            | •       |      |  |  |

### Créer des ports CTI

- Les ports CTI sont uniquement utilisés pour les alertes téléphoniques sur site.
- Les ports CTI doivent pouvoir appeler le numéro d'alerte sur site (il peut s'agir d'un numéro interne ou externe tant que les appels parviennent au personnel de sécurité sur site).
- Les DN des ports CTI doivent être dans un ordre consécutif.
- CER prend uniquement en charge la norme G.711. Par conséquent, la relation de région entre les ports CTI et les téléphones pour la sécurité sur site ne doit pas être définie à moins de 64 Kbits/s.

| Association                                                                                     | Phone Type                                                                                   |                                                           |
|-------------------------------------------------------------------------------------------------|----------------------------------------------------------------------------------------------|-----------------------------------------------------------|
| 1 <u>Eine [1] - 60010 (no partition)</u><br>2 errs: Line [2] - Add a new DN                     | Product Type: CTI Port<br>Device Protocol: SCCP                                              |                                                           |
| אזי <u>ד און איין איין איין איי</u><br>3 3 <u>איי Intercom [1] - Add a new Intercom</u><br>פוזי | Real-time Device Status<br>Registration: Unknown<br>IPv4 Address: None                       |                                                           |
|                                                                                                 | Device Information                                                                           |                                                           |
|                                                                                                 | Device Name*                                                                                 | CER_CTIPort_1                                             |
|                                                                                                 | Device Pool*<br>Common Device Configuration<br>Common Phone Profile*<br>Calling Search Space | Default<br>< None ><br>Standard Common Phone I<br>911_CSS |

**Conseil** : pour les appels internes, vous pouvez afficher sur l'écran **Appel d'urgence** ou autre si vous le souhaitez. De cette façon, les gens comprennent l'urgence de l'appel avant d'y répondre. Pour les appels externes, vous pouvez configurer le **masque de numéro de téléphone externe** sur un numéro que tout le monde peut reconnaître.

| Display (Internal 🖊                            | Emergency Call                                                              | Display text for a line appearance is intende                  |
|------------------------------------------------|-----------------------------------------------------------------------------|----------------------------------------------------------------|
| Caller ID)                                     | as a name instead of a directory numb<br>the proper identity of the caller. | er for internal calls. If you specify a number, the person rec |
| ASCII Display<br>(Internal Caller<br>ID)       | Emergency Call                                                              |                                                                |
| Line Text Label                                |                                                                             |                                                                |
| ASCII Line Text<br>Label                       |                                                                             |                                                                |
| External Phone<br>Number Mask                  |                                                                             |                                                                |
| Visual Message<br>Waiting Indicator<br>Policy* | Use System Policy                                                           |                                                                |
| Monitoring Calling<br>Search Space             | < None >                                                                    | ×                                                              |

### Créer des modèles de routage

### Modèle de route ERL par défaut

- Doit figurer dans le fichier 911\_PT.
- Vous pouvez définir le **Calling Party Transform Mask** comme étant le numéro de l'ELIN dans l'ERL. Quoi qu'il en soit, CER peut le changer en ELIN.
- Définissez Discard Digits sur PreDot.

Dans cet exemple, l'ERL par défaut est le même pour l'emplacement RTP

| Route Pattern*                                                                                                    |                  | 10.911                                     |  |  |
|----------------------------------------------------------------------------------------------------|------------------|--------------------------------------------|--|--|
| Route Partition                                                                                                    |                  | 911_PT                                     |  |  |
| Description                                                                                                    |                  | Route Pattern used by CER for RTP Location |  |  |
| Numbering Plan                                                                                                    |                  | Not Selected                               |  |  |
| Route Filter                                                                                                    |                  | < None >                                   |  |  |
| MLPP Precedence*                                                                                                    |                  | Default                                    |  |  |
| Apply Call Blocking Percent                                                                                              | tage             |                                            |  |  |
| Resource Priority Namespace                                                                                              | Network Domain   | < None >                                   |  |  |
| Route Class*                                                                                                    |                  | Default                                    |  |  |
| Gateway/Route List*                                                                                                    |                  | SIPTrunkPSTN                               |  |  |
| Route Option                                                                                                    |                  | Route this pattern                         |  |  |
|                                                                                                    |                  | Block this pattern No Error                |  |  |
| Call Classification*                                                                                                    | OffNet           |                                            |  |  |
| External Call Control Profile                                                                                            | < None >         | ▼                                          |  |  |
| Allow Device Override 🔽 P                                                                                                | rovide Outside D | )ial Tone 🔲 Allow Overlap Sending 🔲 Urgent |  |  |
| Require Forced Authorizati                                                                                               | on Code          |                                            |  |  |
| Authorization Level*                                                                                                    | 0                |                                            |  |  |
| <ul> <li>Require Client Matter Code</li> <li>Is an Emergency Services Number (used by Emergency Call Handler)</li> </ul> |                  |                                            |  |  |
| Calling Party Transformations                                                                                            |                  |                                            |  |  |
| Use Calling Party's Externa                                                                                              | al Phone Number  | Mask                                       |  |  |
| Calling Party Transform Mask                                                                                             |                  |                                            |  |  |
| Prefix Digits (Outgoing Calls)                                                                                           |                  |                                            |  |  |
| Calling Line ID Presentation*                                                                                            | Default          | •                                          |  |  |
| Calling Name Presentation*                                                                                               | Default          | <b></b>                                    |  |  |
| Calling Party Number Type* Cisco CallMana                                                                                |                  | ager 🗸                                     |  |  |
| Calling Party Numbering Plan <sup>*</sup> Cisco CallMana                                                                 |                  | ager 🗸                                     |  |  |
| Connected Party Transformat                                                                                              | tions            |                                            |  |  |
| Connected Line ID Presentation* Default                                                                                  |                  |                                            |  |  |
| Connected Name Presentation* Default                                                                                     |                  | · · · · · · · · · · · · · · · · · · ·      |  |  |
|                                                                                                    |                  |                                            |  |  |
| Called Party Transformations                                                                                             |                  |                                            |  |  |
| Discard Digits                                                                                                    | PreDot           | -                                          |  |  |

### TOUS les autres modèles de routage ERL

- Doit figurer dans le fichier 911\_PT.
- Vous pouvez définir le **Calling Party Transform Mask** comme étant le numéro de l'ELIN dans l'ERL. Quoi qu'il en soit, CER peut le changer en ELIN.
- Définissez Discard Digits sur PreDot.

| Route Pattern*                              |                   | 110.911                                   |  |  |  |  |
|---------------------------------------------|-------------------|-------------------------------------------|--|--|--|--|
| Route Partition                             |                   | 911_PT                                    |  |  |  |  |
| Description                                 |                   | Route Pattern used by CER for SJ Location |  |  |  |  |
| Numbering Plan                              |                   | Not Selected                              |  |  |  |  |
| Route Filter                                |                   | < None >                                  |  |  |  |  |
| MLPP Precedence*                            |                   | Default                                   |  |  |  |  |
| Apply Call Blocking Percen                  | tage              |                                           |  |  |  |  |
| Resource Priority Namespace                 | Network Domain    | < None >                                  |  |  |  |  |
| Route Class*                                |                   | Default                                   |  |  |  |  |
| Gateway/Route List*                         |                   | SIPTrunkPSTN2                             |  |  |  |  |
| Route Option                                |                   | Route this pattern                        |  |  |  |  |
|                                             |                   | Block this pattern No Error               |  |  |  |  |
| Call Classification*                        | OffNet            | ▼                                         |  |  |  |  |
| External Call Control Profile               | < None >          | ▼                                         |  |  |  |  |
| 🔲 Allow Device Override 👿 🛛                 | Provide Outside [ | Dial Tone 🔲 Allow Overlap Sending 🔲 Urge  |  |  |  |  |
| Require Forced Authorizati                  | ion Code          |                                           |  |  |  |  |
| Authorization Level*                        | 0                 |                                           |  |  |  |  |
| Require Client Matter Code                  |                   |                                           |  |  |  |  |
| Is an Emergency Services                    | Number (used by   | y Emergency Call Handler)                 |  |  |  |  |
| Calling Party Transformation                | 5                 |                                           |  |  |  |  |
| Use Calling Party's Externa                 | al Phone Number   | r Mask                                    |  |  |  |  |
| Calling Party Transform Mask                |                   |                                           |  |  |  |  |
| Prefix Digits (Outgoing Calls)              |                   |                                           |  |  |  |  |
| Calling Line ID Presentation*               | Default           | _                                         |  |  |  |  |
| Calling Name Presentation*                  | Default           | · · · · · · · · · · · · · · · · · · ·     |  |  |  |  |
| Calling Party Number Type*                  | Cisco CallMan     | ×                                         |  |  |  |  |
| Calling Party Numbering Plan* Cisco CallMan |                   |                                           |  |  |  |  |
|                                             | Cibco Calinan     | t t                                       |  |  |  |  |
| Connected Party Transforma                  | tions             |                                           |  |  |  |  |
| Connected Line ID Presentati                | on* Default       | ▼                                         |  |  |  |  |
| Connected Name Presentation* Default        |                   | •                                         |  |  |  |  |
| Called Party Transformations                |                   |                                           |  |  |  |  |
| Discard Digits                              | PreDot            |                                           |  |  |  |  |
| -                                           |                   | · · · · · · · · · · · · · · · · · · ·     |  |  |  |  |

### Créer des modèles de traduction

- Modèle de traduction 911 et 9.911 dans Phones\_PT (pour que les téléphones puissent les appeler) avec le 911\_CSS (pour qu'il puisse atteindre le 911 CTI RP).
- Modèles de traduction pour le rappel PSAP dans le 911\_PT (pour que la passerelle puisse les appeler) avec le 911\_CSS (pour qu'il puisse atteindre le 913 CTI RP).

|          | Translation Pattern * | Partition |
|----------|-----------------------|-----------|
| X        | 9.911                 | Phones PT |
| <b>X</b> | 911                   | Phones PT |

### Créer des modèles de traduction 911 et 9.911

La seule différence entre les modèles de traduction 9.911 et 9.911 est le prépoint de suppression sur le modèle de traduction 9.911.

| Translation Pattern                        | 911            |
|--------------------------------------------|----------------|
| Partition                                  | Phones_PT      |
| Description                                | 911 TP for CER |
| Numbering Plan                             | < None > 👻     |
| Route Filter                               | < None > v     |
| MLPP Precedence*                           | Default 🗸      |
| Resource Priority Namespace Network Domain | < None > 🗸     |
| Route Class*                               | Default 🗸      |
| Calling Search Space                       | 911_CSS 🗸      |

| Translation Pattern            |                 | 9.911                       |
|--------------------------------|-----------------|-----------------------------|
| Partition                      |                 | Phones_PT                   |
| Description                    |                 | 911 TP for CER              |
| Numbering Plan                 |                 | < None >                    |
| Route Filter                   |                 | < None >                    |
| MLPP Precedence*               |                 | Default                     |
| Resource Priority Namespace N  | letwork Domain  | < None >                    |
| Route Class*                   |                 | Default                     |
| Calling Search Space           |                 | 911_CSS                     |
| Use Originator's Calling Sea   | arch Space      |                             |
| External Call Control Profile  |                 | < None >                    |
| Route Option                   |                 | Route this pattern          |
|                                |                 | Block this pattern No Error |
| Provide Outside Dial Tone      |                 |                             |
|                                |                 |                             |
| Do Not Wait For Interdigit T   | imeout On Sub   | equent Hons                 |
| Boute Next Hop By Calling      | Party Number    | Addent Hops                 |
| Is an Emergency Services N     | lumber (used by | · Emergency Call Handler)   |
| Es is an Emergency Services N  | iumber (useu b) | Emergency can nandlery      |
| Calling Party Transformations  |                 |                             |
| Use Calling Party's External   | Phone Number    | Mask                        |
| Calling Party Transform Mask   |                 |                             |
| Prefix Digits (Outgoing Calls) |                 |                             |
| Calling Line ID Presentation*  | Default         | •                           |
| Calling Name Presentation*     | Default         | -                           |
| Calling Party Number Type*     | Cisco CallMana  | ger 🗸                       |
| Calling Party Numbering Plan*  | Cisco CallMana  | ger 🗸                       |
|                                |                 |                             |
| Connected Party Transformati   | ons             |                             |
| Connected Line ID Presentatio  | n* Default      | •                           |
| Connected Name Presentation    | Default         | •                           |
| Called Party Transformations - |                 |                             |
| Discard Digits                 | PreDot          | •                           |

### **Configurer le rappel PSAP**

Pour configurer le rappel PSAP, nous devons attribuer un CSS à la passerelle entrante et créer un modèle de traduction.

- Pour les appels entrants, les personnes envoient généralement seulement 4 chiffres dans Callmanager ; par conséquent, les modèles de traduction pour le rappel PSAP ne sont que 4 chiffres. Le modèle des modèles de traduction peut être configuré en conséquence pour le plan de numérotation utilisé.
- Le CSS de la passerelle doit être le 911\_CSS (pour qu'il puisse atteindre les modèles de traduction de rappel PSAP).

| Inbound Calls                   |          |   |
|---------------------------------|----------|---|
| Significant Digits*             | 4        | • |
| Connected Line ID Presentation* | Default  | • |
| Connected Name Presentation*    | Default  | • |
| Calling Search Space            | 911_CSS  | • |
| AAR Calling Search Space        | < None > | • |
| Prefix DN                       |          |   |

Dans les exemples ci-dessous, puisque seulement 4 chiffres sont transmis de la passerelle/ligne réseau, afin qu'il atteigne le RP CTI 913, nous devons préfixer les chiffres (pour cet exemple préfixe : 913919537). De cette manière, le modèle 913XXXXXXXX configuré dans CCM et CER peut être mis en correspondance.

| Pattern Definition                                       |                                       |
|----------------------------------------------------------|---------------------------------------|
| Translation Pattern                                      | 585X                                  |
| Partition                                                | 911_PT 🗸                              |
| Description                                              | PSAP Callback TP for CER              |
| Numbering Plan                                           | < None >                              |
| Route Filter                                             | < None >                              |
| MLPP Precedence*                                         | Default 🗸                             |
| Resource Priority Namespace Network Domain               | < None >                              |
| Route Class*                                             | Default 🗸                             |
| Calling Search Space                                     | 911_C55 🗸                             |
| Use Originator's Calling Search Space                    |                                       |
| External Call Control Profile                            | < None >                              |
| Route Option                                             | Route this pattern                    |
|                                                          | Block this pattern No Error           |
|                                                          |                                       |
| Provide Outside Dial Tone                                |                                       |
| Urgent Priority                                          |                                       |
| Do Not Wait For Interdigit Timeout On Subs               | sequent Hops                          |
| Route Next Hop By Calling Party Number                   |                                       |
| Is an Emergency Services Number (used by                 | y Emergency Call Handler)             |
| Calling Party Transformations                            |                                       |
|                                                          |                                       |
| Colling Party's External Phone Number                    | Mask                                  |
|                                                          |                                       |
| Prefix Digits (Outgoing Calls)                           |                                       |
| Calling Line ID Presentation* Default                    |                                       |
| Calling Name Presentation* Default                       |                                       |
| Calling Party Number Type* Cisco CallMan                 | ager 👻                                |
| Calling Party Numbering Plan <sup>+</sup> Cisco CallMani | ager 👻                                |
| Connected Party Transformations                          |                                       |
| Connected Line ID Presentation* Default                  | •                                     |
| Connected Name Presentation* Default                     | · · · · · · · · · · · · · · · · · · · |
|                                                          | .,                                    |
| Called Party Transformations                             |                                       |
| Discard Digits < None >                                  |                                       |
| Called Party Transform Mask                              |                                       |
| Prefix Digits (Outgoing Calls) 913919537                 |                                       |

### Créer un utilisateur JTAPI

- L'utilisateur JTAPI doit être un utilisateur d'application (et non un utilisateur final).
- L'utilisateur JTAPI doit disposer des points de routage CTI et des ports CTI qui lui sont associés. Sinon, ces périphériques CTI ne peuvent pas s'enregistrer et les appels ne peuvent pas fonctionner.
- L'utilisateur JTAPI doit être ajouté aux groupes Standard CTI Allow Calling Number Modification et Standard CTI Enabled.

| Applicatio | n User Informatio                     | n                                     |                                |
|------------|---------------------------------------|---------------------------------------|--------------------------------|
| User ID*   |                                       | CER                                   | Edit Credential                |
| Password   |                                       | ••••••                                |                                |
| Confirm P  | assword                               | ••••••                                |                                |
| Digest Cr  | edentials                             |                                       |                                |
| Confirm D  | igest Credentials                     |                                       |                                |
| BLF Prese  | ence Group*                           | Standard Presence group 👻             |                                |
| Accep      | t Presence Subsc                      | ription                               |                                |
| Accep      | t Out-of-dialog RE                    | FER                                   |                                |
| Accep      | t Unsolicited Noti                    | fication                              |                                |
| Accep      | t Replaces Heade                      | r                                     |                                |
| Device Inf | formation                             |                                       |                                |
| Available  | Devices                               | 474240850499244                       |                                |
| Available  | Devices                               | ATADBED18021A                         | Device Association             |
|            |                                       | Auto-registration Template            |                                |
|            |                                       | ExtConnDevice                         | Find more Route Points         |
|            |                                       | Lillh                                 | <b>•</b>                       |
| Controllor | Devices                               |                                       |                                |
| Controlled | Devices                               | CER_911                               | <u></u>                        |
|            |                                       | CER 913                               |                                |
|            |                                       | CER_CTIPort_1                         |                                |
|            |                                       | SEP001BD5122EB5                       | <b>T</b>                       |
| Available  | Profiles                              | 8841DP                                | A                              |
|            |                                       |                                       |                                |
|            |                                       |                                       | -                              |
|            |                                       | ~~                                    | ÷                              |
| CTI Contr  | rolled Device Profi                   | les                                   | *                              |
|            |                                       |                                       | ☐ ↓                            |
|            |                                       |                                       | *                              |
|            |                                       |                                       | <u>v</u>                       |
|            | formation                             |                                       |                                |
| Associat   | ted CAPF Profiles                     |                                       |                                |
|            |                                       |                                       |                                |
|            |                                       |                                       |                                |
|            |                                       | · · · · · · · · · · · · · · · · · · · | View Details                   |
|            |                                       |                                       |                                |
| Permissi   | ons Information –                     |                                       |                                |
| Groups     | Standard CTI Ena<br>Standard CTI Alle | bled                                  | the Assess Control Course      |
|            | Standard CTT Allo                     | Add                                   | to Access Control Group        |
|            |                                       | View Details                          | nove from Access Control Group |
| Roles      | Standard CTI Allo                     | w Calling Number Modification         |                                |
|            | Standard CTI Ena                      | bled                                  |                                |

**Configuration de SNMP** 

- Assurez-vous que le service SNMP est activé et démarré sur tous les gestionnaires d'appels (Cisco Unified Serviceability > Tools > Control Center Feature Services).
- Le nom de chaîne de communauté SNMP configuré sur CUCM doit être la même chaîne configurée sur CER
- Assurez-vous que le nom de chaîne de communauté est défini sur ReadOnly

| Community String Name* cer                     |                                                              |
|------------------------------------------------|--------------------------------------------------------------|
| Host IP Addresses Information                  |                                                              |
| Accept SNMP Packets from any host              | Accept SNMP Packets only from these hosts<br>Host IP Address |
|                                                | Insert                                                       |
|                                                | Host IP Addresses                                            |
|                                                | A                                                            |
|                                                |                                                              |
|                                                | Kemove                                                       |
| Access Privileges                              |                                                              |
| Access Privileges* ReadOnly                    | ▼                                                            |
| Motify access privilege is required in order t | to configure Notification Destinations                       |

| Save     | Clear All      | Cancel   |
|----------|----------------|----------|
| ①* - ind | icates require | ed item. |

### **Configuration de Cisco Emergency Responder**

- Créer des utilisateurs Web CER (facultatif)
- Configuration des paramètres de groupe
- Configuration des paramètres de téléphonie
- Configuration des paramètres du serveur
- Saisie des licences
- Identifier les clusters Cisco Unified Communications Manager
- Créer des alertes sur site (facultatif)
- Créer des sites d'intervention d'urgence (ERL)
- Configuration du protocole SNMP
- Identifier les commutateurs LAN
- Suivi téléphonique via les ports de commutation
- Horaires de suivi téléphonique
- Suivi téléphonique (ports de commutateur, téléphones non alloués, téléphones configurés manuellement et basés sur un sous-réseau IP)
- Mise à niveau de CCM (facultatif)

### Créer des utilisateurs Web CER (facultatif)

- Si vous souhaitez limiter l'accès d'une personne à la page Web CER, vous pouvez créer des utilisateurs via **Gestion des utilisateurs** et ajouter les utilisateurs à un **groupe d'utilisateurs** avec des rôles spécifiques
- Les différents niveaux/groupes de sécurité sont les suivants :

Utilisateur Administrateur ERL Utilitaire Admin Facilité de maintenance administrateur réseau Administrateur système

### Configuration des paramètres de groupe

#### Système > Paramètres du groupe Cisco ER

- La définition du serveur de messagerie SMTP, de l'ID de messagerie source et de l'ID de messagerie de l'administrateur système est facultative.
- Si vous souhaitez recevoir des alertes par e-mail sur site, vous devez configurer le serveur de messagerie SMTP et l'ID de messagerie source.
- Si vous souhaitez recevoir des e-mails sur les alertes système critiques, configurez le **serveur de messagerie SMTP** et l'**ID de messagerie de l'administrateur**. Les alertes par e-mail et les e-mails sur site relatifs aux alertes système critiques peuvent être configurés en même temps et exécutés en parallèle.

| Status<br>Changes Saved         |                            |
|---------------------------------|----------------------------|
| Specify server group attributes |                            |
| Cisco ER Group Name *           | CERServerGroup             |
| Peer TCP Port *                 | 17001                      |
| Heart beat Count *              | 3                          |
| Heart beat Interval (in sec) *  | 30                         |
| Active Call Time out (in min) * | 190                        |
| SMTP Mail Server                | 10.48.39.230               |
| Source Mail ID                  | CER_Admin@d-e2k-41-1.cis() |
| System Administrator Mail ID    | Network_Admin@d-e2k-41     |
| SysLog                          | disable                    |
| Syslog Server                   |                            |
| Notes                           |                            |

### Configuration des paramètres de téléphonie

#### Système > Paramètres de téléphonie

Vous ne pouvez pas avoir à modifier quoi que ce soit sur cette page ; cependant, les modifications apportées ici doivent correspondre aux points de routage CTI configurés sur CUCM.

| - <b>Status</b><br>Ready                                                    |              |  |
|-----------------------------------------------------------------------------|--------------|--|
| - Specify telephony attributes<br>Route Point for Primary Cisco ER Server * | 011          |  |
| Route Point for Standby Cisco ER Server                                     | 912          |  |
| PSAP Callback Route Point Pattern *                                         | 913XXXXXXXXX |  |
| ELIN Digit Strip Pattern *                                                  | 913          |  |
| UDP Port Begin *                                                            | 32000        |  |
| Inter Cisco ER Group Route Pattern                                          |              |  |
| IP Type of service ( 00-FF ) *                                              | 0x b8        |  |
| Onsite Alert Prompt Repeat Count *                                          | 1            |  |
| Use IP Address from call signaling                                          | 10 D         |  |

### Configuration des paramètres du serveur

### Système > Paramètres du serveur

Il est préférable de cocher toutes les cases des listes de paquets de débogage et de suivi. Cela augmente les chances d'identifier la cause première si le système rencontre des problèmes. L'activation de tous ces débogages et suivis a un impact minimal sur les performances du serveur, car CER est la seule chose sur le serveur.

| Ready             |                |                 |
|-------------------|----------------|-----------------|
| Select Server     |                |                 |
| Publisher (primar | х)             |                 |
| Modify Server Set | tings —        |                 |
| Server Name *     | Publisher      |                 |
| lost Name         | CER-20         |                 |
| -Debug Package L  | ist Select All | Clear All       |
| CER_DATABASE      |                | CER_SYSADMIN    |
| CER_REMOTEUR      | DATE           | CER_TELEPHONY   |
| CER_PHONETRA      | CKINGENGINE    | 🗹 CER_AGGREGATO |
| CER_ONSITEAL      | ERT            | CER_GROUP       |
| CER_CALLENGI      | NE             | CER_CLUSTER     |
| -Trace Package Li | st Select All  | Clear All       |
| CER_DATABASE      |                | CER_SYSADMIN    |
|                   | DATE           | CER_TELEPHONY   |
| CER_PHONETRA      | CKINGENGINE    | 🗹 CER_AGGREGATO |
| CER_ONSITEAL      | ERT            | CER_GROUP       |
| CER_CALLENGI      | NE             | CER_CLUSTER     |

### Identifier les clusters Cisco Unified Communications Manager

### Suivi téléphonique > Cisco Unified Communications Manager

- Chaque noeud CUCM exécutant le service CallManager doit également exécuter des services SNMP.
- Le CallManager spécifié comme Cisco Unified Communications Manager doit exécuter le service CallManager.
- Si tout est correctement configuré et que le protocole SNMP fonctionne, vous pouvez voir tous vos noeuds Callmanager si vous cliquez sur le lien hypertexte **Cisco Unified Communications Managers List** qui est affiché en haut à droite de l'image suivante.

| - Modify Cisco Unified Communications Manager Cluster |               |
|-------------------------------------------------------|---------------|
| Cisco Unified Communications Manager *                | 10.122.138.2  |
| CTI Manager *                                         | 10.122.138.2  |
| CTI Manager User Name *                               | CER           |
| CTI Manager Password *                                | ••••••        |
| BackUp CTI Manager 1                                  | 10.122.138.2  |
| BackUp CTI Manager 2                                  |               |
| Telephony Port Begin Address                          | 60010         |
| Number of Telephony Ports                             | 1             |
| Secure Connection Parameters                          |               |
| Enable Secure Connection **                           |               |
| TFTP Server IP Address **                             |               |
| TFTP Server Port **                                   | 69            |
| Backup TFTP Server IP Address                         |               |
| CAPF Server IP Address **                             |               |
| CAPF Server Port **                                   | 3804          |
| Instance ID for Publisher**                           |               |
| Secure Authentication String for Publisher **         |               |
| r AXL Settings                                        |               |
| AXL Username                                          | administrator |
| AXL Password                                          | •••••         |
| AXL Port Number                                       | 8443          |
| r SNMP Settings                                       |               |
| Use SNMPV3 for discovery                              |               |
|                                                       |               |
|                                                       | Update        |
|                                                       |               |

**Remarque** : une fois cette étape effectuée, les points de routage et les ports CTI peuvent s'afficher comme enregistrés sur CUCM.

#### Créer des alertes sur site (facultatif)

#### ERL > Paramètres d'alerte sur site

- Un numéro externe tel qu'un téléphone portable peut être utilisé pour les alertes sur site tant que les ports CTI de CUCM peuvent passer des appels externes.
- Pour que les alertes par e-mail fonctionnent, le **serveur de messagerie SMTP** doit être configuré sous **Paramètres de groupe**.

**Remarque** : le champ d'adresse e-mail est facultatif. Tous les autres sont obligatoires.

**Conseil** : il est possible de spécifier un alias de messagerie pour que plusieurs personnes reçoivent le message. Cela peut s'avérer utile si votre équipe de sécurité dispose d'un alias de messagerie.

| Ready                                                      |                                     |               |                                                              |
|------------------------------------------------------------|-------------------------------------|---------------|--------------------------------------------------------------|
|                                                            |                                     |               |                                                              |
| -Add new Onsite Alert C                                    | ontact                              |               |                                                              |
| Onsite Alert ID *                                          |                                     |               |                                                              |
| Onsite Alert Name *                                        |                                     |               | 7                                                            |
| Onsite Alert Number *                                      |                                     | ľ             | 7                                                            |
| Onsite Alert Email Address                                 |                                     |               |                                                              |
|                                                            |                                     | L.            |                                                              |
|                                                            |                                     |               |                                                              |
|                                                            |                                     | Insert Cancel | Changes                                                      |
|                                                            |                                     | Insert Cancel | Changes                                                      |
|                                                            |                                     | Insert Cancel | Changes                                                      |
| Available Onsite Alert                                     | 5                                   | Insert Cancel | Changes                                                      |
| Available Onsite Alert                                     | 5                                   | Insert Cancel | Changes                                                      |
| Available Onsite Alert<br>Add New                          | 5                                   | Insert Cancel | Changes                                                      |
| Available Onsite Alert<br>Add New<br>Onsite Alert ID       | <b>s</b><br>Onsite Alert Name       | Insert Cancel | Changes<br>Onsite Alert Email #                              |
| Available Onsite Alert<br>Add New<br>Onsite Alert ID<br>SJ | s<br>Onsite Alert Name<br><u>SJ</u> | Insert Cancel | Changes<br>Onsite Alert Email /<br>Onsite Security@d-e2k-41- |

#### Créer des sites d'intervention d'urgence (ERL)

#### **ERL** > **ERL** conventionnel

- Les ERL peuvent être aussi granulaires que vous le souhaitez (bâtiment, étage, quadrant, pièce, station de travail, etc.).
- Si un appel est passé via CER et qu'aucun ERL n'est associé à ce téléphone, l'ERL par défaut peut être utilisé. Il est donc préférable de configurer l'ERL par défaut.
- Le même modèle de route (c'est-à-dire 10.911) peut être utilisé pour plusieurs ERL s'ils utilisent le même Gateway/RouteList. Dans CER 1.x, la **modification de l'appelant** doit être activée sous **Paramètres du groupe** pour utiliser le même modèle de route. Dans CER 2.0, l'option n'est pas présente car elle est activée par défaut.
- Le modèle de routage devient le numéro appelé et l'ELIN devient le numéro appelant lorsque l'appel est redirigé vers CUCM.

| ERL (1 - 1 of 1)                  |                               |                   |             |                |    |  |  |
|-----------------------------------|-------------------------------|-------------------|-------------|----------------|----|--|--|
| Configure Default ERL Add New ERL |                               |                   |             |                |    |  |  |
| ERL Name                          | Route/Translation PatternELIN | Onsite Alert Ids. | Street Name | Community Name |    |  |  |
| RTP                               | 10.911919537                  | TestOnsite        | Kit Creek   | RTP            | NC |  |  |
| Configure Default ERL Add New ERL |                               |                   |             |                |    |  |  |

| - ERL Settings                        |               |                              |   |
|---------------------------------------|---------------|------------------------------|---|
| ERL Name *                            | RTP           |                              |   |
| Description                           | RTP           |                              |   |
| Test ERL (Used for Synthetic Testing) |               | Ν                            |   |
| - ELIN Settings                       |               | <u> </u>                     |   |
| Route/Translation pattern             | Add           | 10.9119195375855             | * |
| ELIN                                  | Remove        |                              | Ŧ |
| Onsite Alert Settings                 |               |                              |   |
| Available Onsite Alert IDs            |               | Onsite Alert IDs for the ERL |   |
|                                       | Add<br>Remove | OnSiteAlert                  | * |
| Ψ                                     |               |                              | - |

#### Configuration du protocole SNMP

#### Suivi téléphonique > SNMP V2

Tous les commutateurs et serveurs CallManager doivent être configurés ici pour que le suivi des téléphones SNMP fonctionne

**Conseil** : vous pouvez spécifier \*.\*.\* ou d'autres caractères génériques/plages. Vous pouvez également configurer des adresses IP spécifiques si vous le souhaitez.

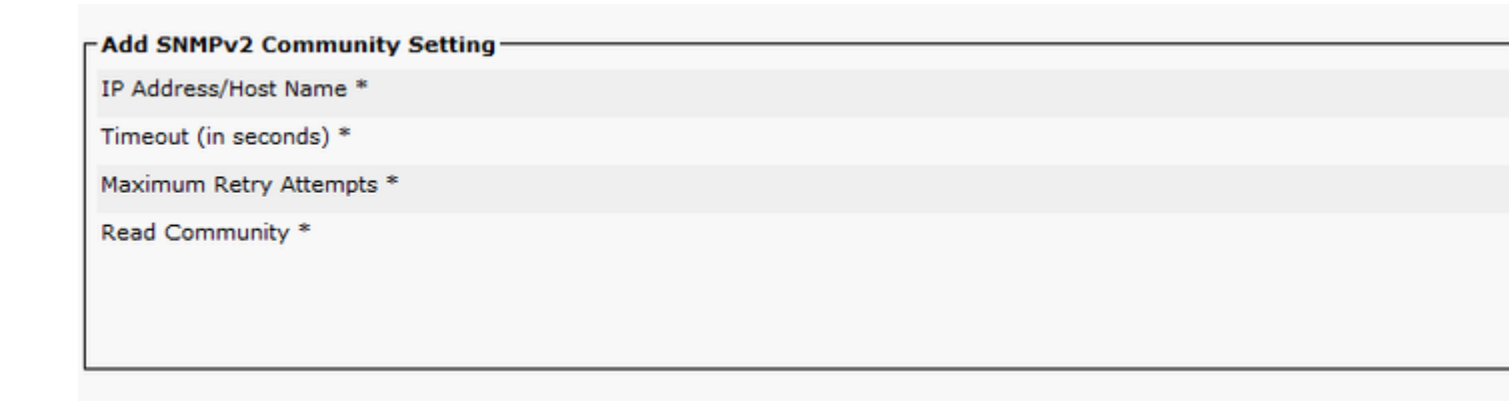

### Identifier les commutateurs LAN

### Suivi téléphonique > Commutateur LAN

• Tous les commutateurs auxquels des téléphones sont connectés doivent être configurés ici

• S'il s'agit d'un commutateur non-Cisco ou si le protocole CDP est désactivé, cochez la case **Enable CAM based Phone Tracking**.

| 1 | LAN Switch Details                    |                               |  |  |  |  |
|---|---------------------------------------|-------------------------------|--|--|--|--|
|   | Switch Host Name / IP Address *       |                               |  |  |  |  |
|   | Description                           |                               |  |  |  |  |
|   | Enable CAM based Phone Tracking       |                               |  |  |  |  |
|   | Use port description as port location |                               |  |  |  |  |
|   | Use SNMPV3 for Discovery              |                               |  |  |  |  |
|   |                                       | Insert Cancel Changes         |  |  |  |  |
|   |                                       |                               |  |  |  |  |
|   | LAN Switches                          |                               |  |  |  |  |
|   | Add LAN Switch                        |                               |  |  |  |  |
|   |                                       | Switch Host Name / IP Address |  |  |  |  |
|   | 10.48.38.251                          |                               |  |  |  |  |
| ļ | 10.48.62.250                          |                               |  |  |  |  |
|   |                                       |                               |  |  |  |  |

#### Suivi téléphonique via les ports de commutation

#### **Appartenance ERL > Ports de commutation**

- Attribuez l'ERLS aux ports du commutateur une fois le suivi téléphonique terminé
- Un emplacement peut être spécifié, mais il n'est pas obligatoire
- Dans l'exemple ci-dessous, le téléphone 60002 est suivi via IP Phone Subnet, mais le commutateur exécute le protocole SNMP. Le téléphone s'affiche donc toujours ici.

| Switch(s) (1 to 2 of 2)             |                   |                       |          |               | Last phone tracking was done at May 30, 201 |          |                 |                  |  |
|-------------------------------------|-------------------|-----------------------|----------|---------------|---------------------------------------------|----------|-----------------|------------------|--|
| Assign ERL to Selected Switch Ports |                   | Assign ERL Search ERL |          |               |                                             |          |                 |                  |  |
|                                     | Switch IP Address |                       | ERL Name | Switch IP Add | iress IfName                                | Location | Phone Extension | Phone IP Address |  |
|                                     | 10 40 20 251      |                       |          |               |                                             |          |                 |                  |  |
| 10.40.50.25                         | 10.40.50.251      |                       | RTP      | 10.48.38.251  | Fa0/1                                       | View     |                 | 10 40 20 22      |  |
|                                     |                   |                       | RTP      | 10.48.38.251  | Fa0/2                                       | View     | 1052002         | 10.40.50.55      |  |

## **Configuration SNMP sur le commutateur**

router (config) #

snmp-server community <community string

# Sets the SNMP Community string on the switch to

lsegnini#show run | b snmp snmp-server community CER RO

## Vérifier

- 1. Les points de routage et les ports CTI peuvent être enregistrés.
- 2. Les téléphones IP connectés aux commutateurs doivent être détectés automatiquement par CER.
- 3. Les téléphones IP peuvent appeler le 911 et ont la route d'appel via CER.
- 4. Le rappel PSAP peut être acheminé vers le dernier téléphone pour appeler le PSAP.

## Dépannage

### appel aux secours

- Vérifiez que le CSS du téléphone appelant est associé à la partition des modèles de traduction 911 / 9.911.
- Vérifiez que la priorité urgente des modèles de traduction 911 / 9.911 est vérifiée et que leur CSS est associé à la partition du RP CTI 911.
- Assurez-vous que la bande de pré-points est configurée pour le modèle de traduction 9.911.
- Validez l'état d'enregistrement du RP 911 CTI et assurez-vous qu'il est enregistré auprès du CER principal.
- Les paramètres de transfert d'appel configurés sur le RP CTI 911 peuvent pointer vers le RP CTI 912 pour les scénarios de basculement.
- Vérifiez que l'ERL configuré dans CER effectue les modifications RP/ELIN appropriées en fonction de l'origine de l'appel d'urgence.
- Assurez-vous que le CSS du RP CTI 911 / 912 est associé à la partition du modèle de route pour l'appel redirigé à partir de CER.

### **Rappel PSAP**

- Le CSS entrant de la passerelle peut atteindre la partition du modèle de traduction configuré pour l'appel de rappel.

- Modèle de traduction configuré avec le nombre correct de chiffres, basé sur les chiffres significatifs envoyés dans GW avec/sans préfixes.

- Préfixes de motif de traduction 913, ainsi que le reste des chiffres les plus significatifs. Le CSS de TP peut atteindre la partition du RP CTI 913.

- Bandes CER 913 (champ Bande de chiffres ELIN). Le rappel est dans le délai spécifié dans Délai d'appel

actif dépassé (en min). - Le CSS du 913 CTI RP peut atteindre la partition du DN du téléphone de l'appelant d'origine.

### Alerte sur site

- Les contacts d'alerte sur site sont configurés correctement pour chaque ERL.

- Les ports CTI sont enregistrés et leur CSS peut atteindre la partition des DN téléphoniques du personnel d'alerte sur site.

- Assurez-vous qu'il y a suffisamment de ports CTI pour traiter les appels simultanés vers les alertes sur site.

### 911 L'opérateur n'obtient pas la valeur ELIN correcte

- Assurez-vous que la valeur System > Cisco ER Group Settings > Calling Party Modification est définie sur enable.

- L'utilisateur de l'application utilisé pour l'interaction entre CUCM et CER dispose de groupes d'utilisateurs Standard CTI activé et Standard CTI Allow Calling Number Modification.

- La case Utiliser le masque de numéro de téléphone externe de l'appelant n'est pas cochée sur le modèle de routage de l'appel d'urgence.

- Aucune modification de l'appelant au niveau RP/RL/RG/passerelle.

- Si tous les paramètres précédents semblent corrects, exécutez la commande debug sur la passerelle pour vérifier le numéro de l'appelant pour l'appel d'urgence (exemple : « debug isdn q931 » pour une passerelle PRI).

### Ports de commutateur non affichés après la fin du suivi téléphonique

- Vérifiez la configuration SNMP sur CER, la configuration SNMP sur les commutateurs et que les commutateurs sont configurés dans CER.

- Assurez-vous que les commutateurs sont pris en charge pour être suivis sur cette version de CER. Si le commutateur n'est pas pris en charge, le message d'erreur « This device is not supported <ip address> » s'affiche dans les journaux de suivi téléphonique.

- La liste des périphériques pris en charge par CER est répertoriée dans cisco.com Les ports de commutateur s'affichent, mais pas les téléphones.

- Vérifiez la configuration SNMP sur CER et CCM.

- Sur chaque CUCM, Cisco Unified Serviceability > Tools > Control Center - Feature Services > Cisco CallManager SNMP Service doit être activé et démarré.

- Sur chaque CUCM, assurez-vous que le service réseau SNMP Primary Agent est en cours d'exécution.

- Assurez-vous que tous les serveurs CUCM ont des téléphones qui doivent être suivis dans CER et qui apparaissent dans la liste M. Pour vérifier la liste, accédez à Phone Tracking > Cisco Unified Communications Manager > Cliquez sur Cluster > Puis cliquez sur Cisco Unified Communications Managers List. Cela peut afficher tous les noeuds du cluster CUCM qui exécutent le service CCM.

- Vous pouvez exécuter des procédures pas à pas SNMP pour confirmer que CER peut extraire des informations de téléphone IP de CUCM et du commutateur :

Entrez la chaîne de communauté : cer

Entrez l'adresse IP du serveur, utilisez 127.0.0.1 pour localhost.Notez que vous devez fournir l'adresse IP, et non le nom d'hôte.:: 10.48.62.250

ID d'objet (OID) : 1.3.6.1.4.1.9.9.23.1.2.1.1.6

Entrez le paramètre « file » pour consigner le résultat dans un fichier. [nofile] :

Cette commande peut affecter temporairement les performances du processeur.

Continuer (o/n) ?o

iso.3.6.1.4.1.9.9.23.1.2.1.1.6.10101.1 = STRING : "rtp12-calo-363-gw.cisco.com" iso.3.6.1.4.1.9.9.23.1.2.1.1.6.10102.6 = STRING : "SEPF09E636EE825" iso.3.6.1.4.1.9.9.23.1.2.1.1.6.10104.8 = CHAÎNE : "SEP74A02FC0AD11" iso.3.6.1.4.1.9.9.23.1.2.1.1.6.10107.7 = STRING : "SEP6C416A369525" iso.3.6.1.4.1.9.9.23.1.2.1.1.6.10108.12 = CHAÎNE : "SEP1C1D862F3EDF" iso.3.6.1.4.1.9.9.23.1.2.1.1.6.10109.9 = STRING : "SEP6899CD85AE21" iso.3.6.1.4.1.9.9.23.1.2.1.1.6.10111.10 = CHAÎNE : "SEP84B5170993E8" iso.3.6.1.4.1.9.9.23.1.2.1.1.6.10113.11 = CHAÎNE : "SEP84B5170993E8" iso.3.6.1.4.1.9.9.23.1.2.1.1.6.10115.2 = STRING : "SEP808D737AC7"

### À propos de cette traduction

Cisco a traduit ce document en traduction automatisée vérifiée par une personne dans le cadre d'un service mondial permettant à nos utilisateurs d'obtenir le contenu d'assistance dans leur propre langue.

Il convient cependant de noter que même la meilleure traduction automatisée ne sera pas aussi précise que celle fournie par un traducteur professionnel.